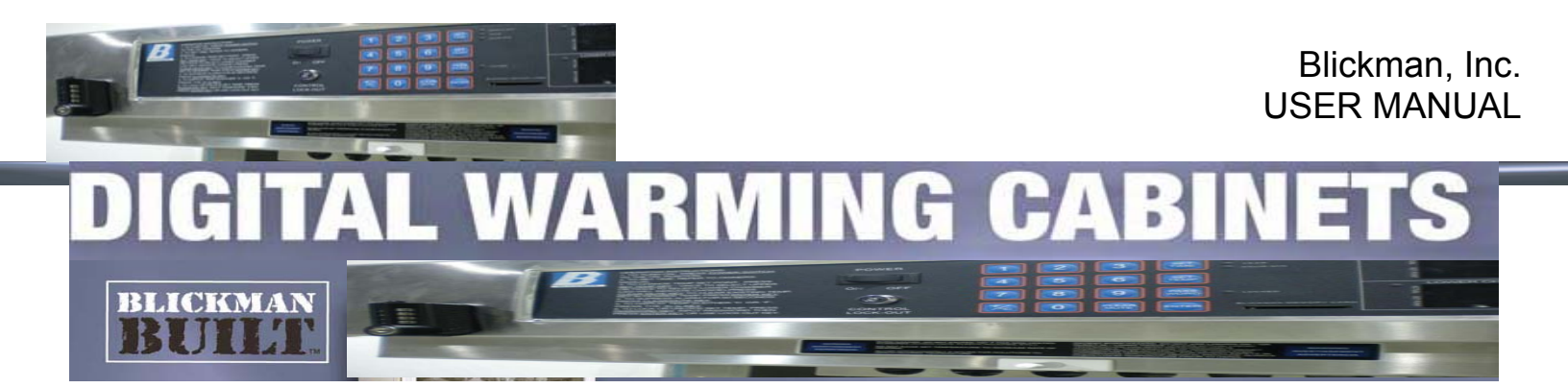

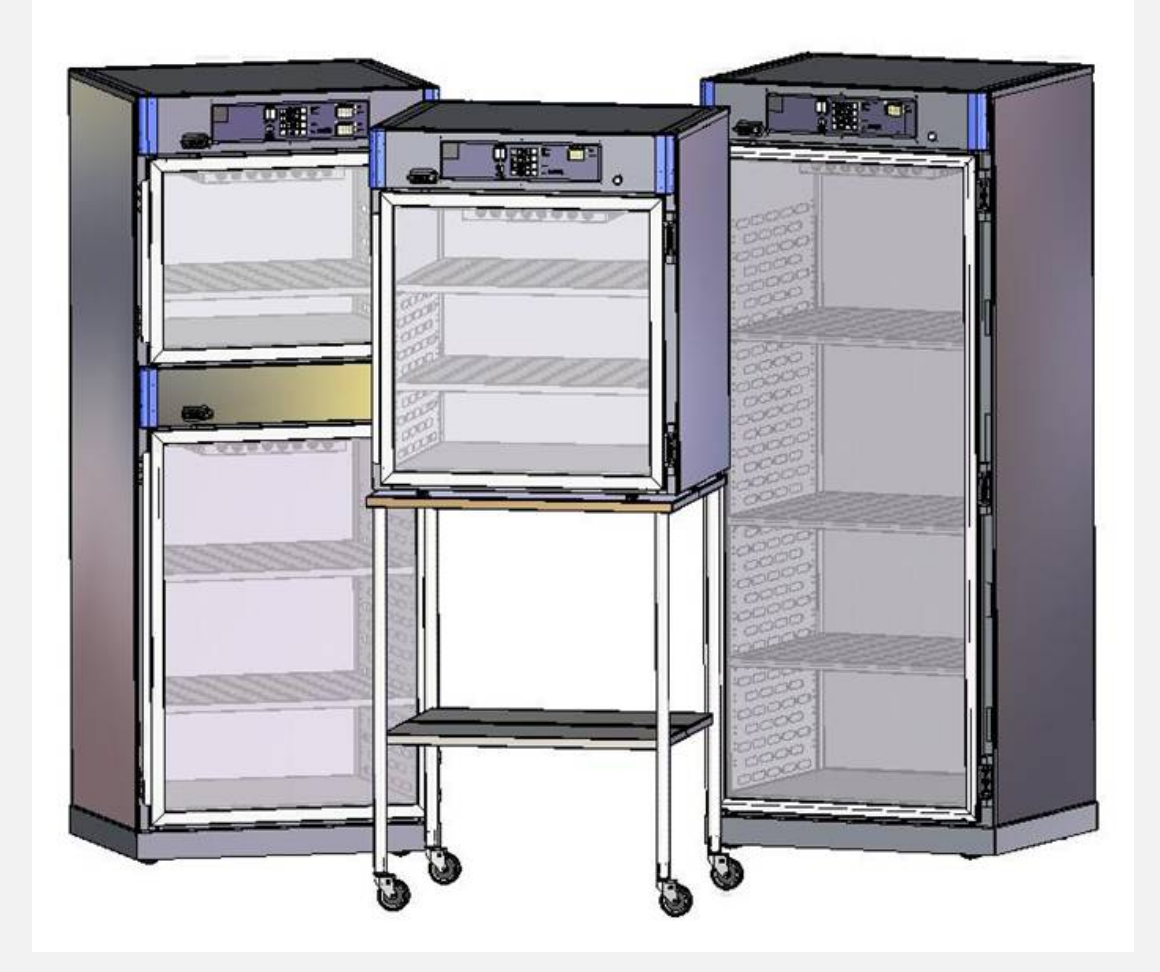

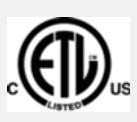

3171283 Conforms to Medical Electrical Equipment UL 60601-1 CSA C22.2 #601.1-M90

## **INSTALLATION • OPERATION • MAINTENANCE**

Base Models: 7921T, 7922T, 7924T, 7925T, 7927T, SW30T

(Base Model numbers suffix by alphanumerical numbers - Please refer to page 19 for detail model configuration)

500 US Highway 46 East• Clifton, NJ 07011 • 800-247-5070 • Fax: 973-330-0594 Copyright © 2011 Blickman, Inc.

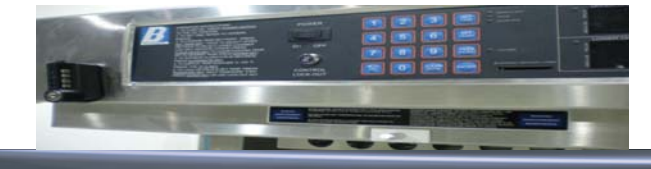

## **Table Of Contents**

| 1. Warnings and Cautions (Mises en garde et precautions) | . <u>3 – 4</u>   |
|----------------------------------------------------------|------------------|
| 2. Installation                                          | . <u>5</u>       |
| 3. Quick Start                                           | . <u>6 – 8</u>   |
| 4. Operation                                             | . <u>9 – 13</u>  |
| 5. Routine Preventative Maintenance                      | <u>14</u>        |
| 6. Troubleshooting – Error Codes                         | . <u>15</u>      |
| 7. Replacement Part list                                 | . <u>16</u>      |
| 8. Wiring – Block Diagram                                | . <u>17 – 18</u> |
| 9. Technical Data                                        | . <u>19 – 20</u> |
| 10. Warranty Provision                                   | <u>21</u>        |

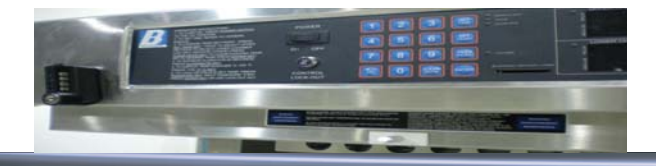

## **1.0 WARNINGS AND CAUTIONS**

## 1.1 These Cabinets Have Been Designed to Heat:

- Liquids in vented containers.
- Liquids in non-vented containers to a temperature of 150°F maximum.
- Metal objects.
- Muslin or cotton sheets and wool blankets.

## 1.2 Following is a list of the safety precautions that must be observed when operating this equipment.

**WARNINGS** indicate the potential for injury to personnel.

**CAUTIONS** indicate the potential for damage to equipment.

It is important to review these precautions before using the equipment.

## Warning – Injury Hazard:

REPAIRS AND ADJUSTMENTS, other than those described in these instructions, should be performed only by experienced Blickman service representatives fully acquainted with this equipment. Use of inexperienced, unqualified persons to work on the equipment or installation of unauthorized parts could cause personal injury or result in costly damage.

## Warning – Burn Hazard:

DO NOT exceed 150°F for non-vented closures; (screw caps, crimp seals, plastic pouches, etc.) Do not exceed manufacturer's pre-sterile solution temperature requirements.

DO NOT raise set temperature to increase rate of heating. Allow approximately 4-6 hours for solutions to reach desired temperatures.

DO NOT use liquids on - or inject in - living tissue... unless actual liquid temperature has been measured and is acceptable. Temperature of warming cabinet contents may be hotter than the displayed air temperature. For patient safety, in accordance with good medical practice, always check liquid temperature prior to usina.

## Warning – Explosion Hazard:

DO NOT use in the presence of flammable anesthetics. DO NOT heat liquids in the presence of flammable solvents.

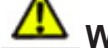

## Warning – Electrical Shock Hazard:

To provide continued protection against risk of electric shock, connect to properly grounded outlets only.

DO NOT remove control tray. Contact gualified service personnel.

#### **Caution – Electromagnetic Interference:** This equipment may cause electromagnetic or other

interference between other devices. If this occurs, move the equipment away from the affected devices.

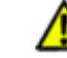

## **Caution – Possible Equipment Damage:**

Some items are not acceptable in these warming cabinets. If in doubt as to whether an item can be safely processed, have facility supervisor contact the manufacturer of the item.

Process only plastics rated as "thermal" (withstanding temperatures in excess of 300°F). Annealed borosilicate glass (Pyrex® type) containers are the only glass containers recommended for the unit.

To process aqueous solutions, however, use appropriate containers and observe temperature limitations.

Contact Blickman Customer Service at 1-800-247-5070 for any problems beyond the scope of this guide.

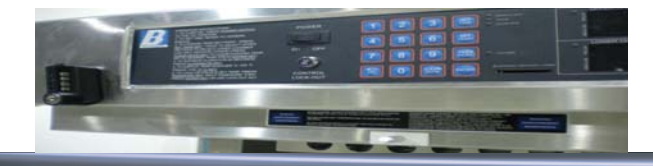

## **1.0 MISES EN GARDE ET PRÉCAUTIONS**

## 1.1 Ces cabinets sont conçus pour chauffer:

- Les liquides contenus dans des conteneurs ventilés...
- Iliquides dans des récipients non ventilée à une température maximale de 150 ° F.
- Des objets métalliques.
- mousseline ou des draps en coton et des couvertures de laine.

## 1.2 Après une liste des précautions de sécurité qui doivent être respectées lors de l'utilisation de cet équipement.

## AVERTISSEMENTS indiquer les risques de blessures pour le personnel.

## PRECAUTIONS indiquent le potentiel d'endommager l'équipement.

It II est important d'examiner ces précautions avant d'utiliser l'équipement.

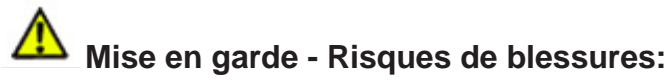

Réparations et ajustements, autres que ceux décrits dans ces directives, devrait être effectuée que par des représentants d'expérience au service Blickman pleinement familiarisé avec cet équipement. L'utilisation de inexpérimentés, des personnes non qualifiées pour travailler sur l'équipement ou installation de pièces non autorisées pourraient causer des blessures ou entraîner des dommages coûteux.

## Avertissement - risques de brûlures:

NE PAS dépasser 150 ° F pour des fermetures sans évent; (capsules à vis, à sertir les phoques, les sachets en plastique, etc) Ne pas dépasser pré-constructeur de solution stérile's exigences de température.

NE PAS soulever la température de consigne d'augmenter le taux de chauffage. Prévoir environ 4-6 heures pour les solutions d'atteindre des températures désiré.

NE PAS utiliser de liquides à bord - ou injecter dans - les tissus vivants ... à moins que la température de liquide luimême a été mesurée et est acceptable. Température du réchauffement contenu de l'armoire mai être plus chaud que la température affichée air. Pour la sécurité des patients, conformément aux bonnes pratiques médicales, il faut toujours vérifier la température du liquide avant d'utiliser.

## **Avertissement - Risque d'explosion:**

NE PAS utiliser en présence d'anesthésiques inflammables. NE PAS chauffer des liquides en présence de solvants inflammables.

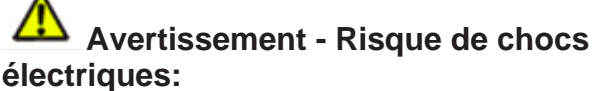

Pour assurer une protection permanente contre le risque de choc électrique, connectez-vous à des points de la terre seulement. NE PAS retirer la gouttière de contrôle. Contactez le personnel qualifié de service.

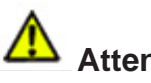

#### **Attention - Interférences** électromagnétiques:

Cet équipement mai interférences provoquer des électromagnétiques ou d'autres avec d'autres appareils. Si cela se produit, déplacer le matériel loin des appareils concernés.

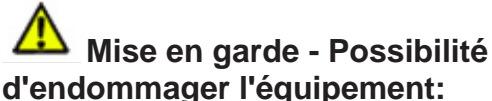

Certains articles ne sont pas acceptables dans ces armoires réchauffement. En cas de doute quant à savoir si un article peut être traitée en toute sécurité, avoir des contacts superviseur de l'usine du fabricant de la question ..

Processus plastiques jugés à "thermique" (résister à des températures supérieures à 300 ° F). Recuit verre borosilicaté (Pyrex ®) conteneurs sont les contenants de verre seulement recommandé pour l'unité.

Pour traiter des solutions aqueuses, cependant, utiliser un emballage adéquat et respecter les restrictions de la température. Contactez le Service à la clientèle Blickman 1-800-247-5070 pour toute des problèmes qui dépassent la portée du présent quide.

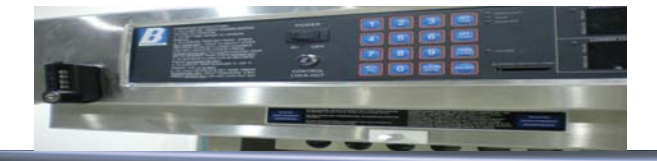

## **2.0 INSTALLATION**

## 2.1 Receiving and Opening Cartons and Crates.

Your order has been shipped according to the terms and conditions agreed upon between the ordering party and Blickman.

The following steps should be taken by your receiving personnel to ensure that your order is damage-free and in proper order and condition:

- Upon receipt of packing list, verify the number of cartons, crates, and packages to make sure that you have received all materials listed.
- Check cartons, crates, and packages for signs of mishandling and other damage.
- Before signing transport truck delivery receipt, call driver's attention to damages and note your comments on delivery and packing list. If possible, take photos of damage.
- Before opening, be sure that the carton or crate is in the upright position.
- When cartons, crates, and packages are opened, inspect items for concealed damages or missing parts.
- If items will be stored, do not place cartons or crates on top of one another. This will prevent damage and eventual breakage.

### 2.2 Location for Use.

This unit is intended for use in a stable ambient environment, with an ideal temperature of 68 ° F or 20° C. The unit should never be used directly next to any appliance that may produce heat, such as Autoclave.

#### 2.3 Unit furnished with Power Cord.

2.3.1 Carefully un-wrap packaged parts.

2.3.2 Place cabinet in front of its permanent location.

2.3.3 Plug the unit into the correct (properly grounded outlet only) electrical supply...

- ✓ 100 -120VAC, 15 AMP, 60 Hz or
- ✓ 220 240VAC, 15 AMP, 60 Hz

2.3.4 Carefully roll the unit to its permanent location.

#### 2.4 Unit to be Hard-Wired at the facility.

2.4.1 Open door and remove the drawer screws (2 screws) from underneath top drawer.

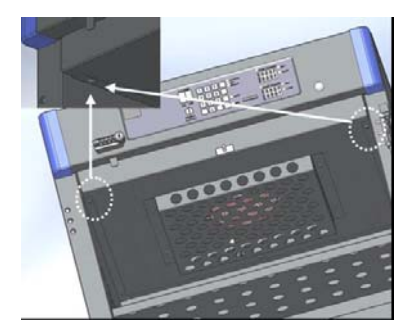

2.4.2 Carefully pull the drawer half way out.2.4.3 Feed electrical supply into cabinet through rear of the cabinet.

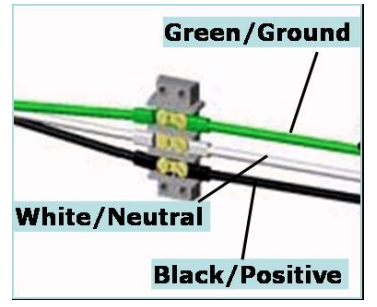

2.4.4 Connect electrical supply.2.4.5 Replace drawer and screws.

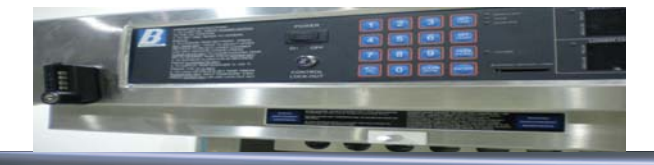

## 3.0 Quick Start

### 3.1 These Cabinets Have Been Designed to Heat:

- Liquids in vented containers.
- ✤ Liquids in non-vented containers to a temperature of 150°F / 65°C Maximum.
- Metal objects.
- Muslin or cotton sheets and wool blankets.

#### Note:

- ✓ Glass containers must be annealed borosilicate glass (Pyrex® type).
- ✓ Plastic containers must be rated "thermal" capable of withstanding temperatures in excess of 300° F / 149° C.
- ✓ Load contents must be placed in compartment to allow for adequate air circulation.
- ✓ <u>Control panel equipped with latest reliable Tactile Membrane Switches, apply firm pressure to activate.</u>

## **3.2 Recommended Settings**

Blickman does not recommend any operating temperature set point. For appropriate heating temperatures, please contact the manufacturer of the goods being heated.

#### 3.3 Load

3.3.1 Open heating compartment door(s) and place article to be heated in the chamber, and close the door. It is necessary to maintain at least one-inch space from each side and from the bottom of the fan unit, to permit adequate air circulation and to prevent from overheating.

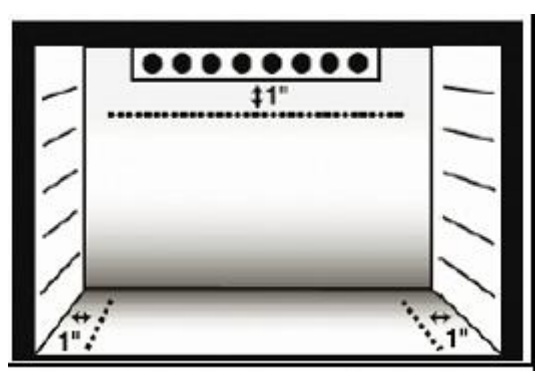

## 3.4 Start

3.4.1 Apply power to the system by pressing

power switch to the "ON" position.

Controller will perform self-test, read the temperature sensor, and control the relay output(s) to maintain actual temperature equal to the set point temperature (Factory set @ 90° F).

## 3.5 Set Processing Temperature

3.5.1 Press key Once to select Upper Chamber or Twice to select Lower Chamber. (Pressing "Set Temp" key will toggle between Upper and Lower chambers.)

| 3.5.2 | Press   | Clear<br>Mute | key | to | clear | existing |
|-------|---------|---------------|-----|----|-------|----------|
| empe  | rature. |               |     |    |       |          |

3.5.3 Key in desired temperature\* using numeric

key pad. Example: Press

\* Minimum Temperature Set point is  $90^{\circ}F / 32^{\circ}C$  and Maximum Temperature Set point is  $160^{\circ}F / 71^{\circ}C$ .

3.5.5 Press key to return to the operating mode / screen.

0

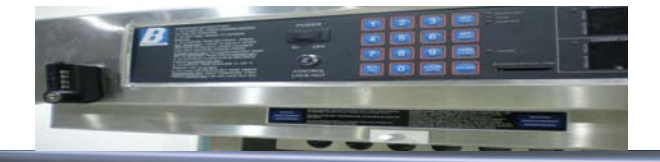

## 3.0 Quick Start (cont.)

#### 3.6 Lock Set Temperature - Using "Key"

3.6.1 To "lock" the processing temperature, simply insert "Key", turn to "Lock" position, and remove "Key". (Be sure to store "Key" in a secure location.) When the set point key lock is locked, all membrane switches will be ignored. LED next to "Locked" will light.

3.6.2 To unlock, re-insert key, return to Set point "Unlock" position - either remove or leave it in place.

#### 3.7 Lock Set Temperature - Using Password

3.7.1 To "lock" or "Unlock" the processing Word

temperature, simply press kev.

Clear

3.7.2 Press key to clear existing value.

3.7.3 Key in factory set pin code (see # 3.12 to

0 define custom code) and press kev.

3.7.4 Press Word key to return operation screen. LED next to "Locked" will light.

#### 3.8 Change Temperature Unit, $^{\circ}F \leftrightarrow ^{\circ}C$

key to toggle the displayed 3.8.1 Press temperature readings between Celsius and Fahrenheit. It will also toggle the °C and °F LED's accordingly.

#### 3.9 Over Temperature Alarm

3.9.1 The temperature setting may be changed whenever desired; however, reducing the set temperature to a lower temperature could activate the over-temp alarm buzzer.

3.9.2 The alarm may activate when lowering

the chamber temperature. Press to silence the alarm and open the door(s) to release heated air.

| 3.9.3 | lf | the | alarm | activated | under | normal |
|-------|----|-----|-------|-----------|-------|--------|
|       |    |     |       |           | Ore   |        |

operating conditions, turn power Mar OFF and call Blickman Customer Service at 1-800-247-5070.

#### 3.10 Operation Mode

3.7.1 This mode is entered at power on, or accessed from the Main Menu.

#### **Single Input Unit**

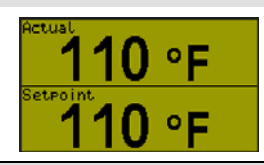

#### **Dual Input Unit**

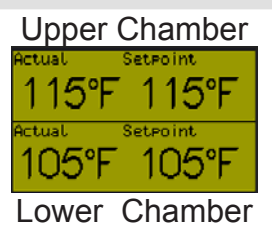

#### 3.11 Trend View

3.11.1 Trend view is a graphical representation of recent temperature conditions.

3.11.2 Press key to view Trend Screen while on operation mode.

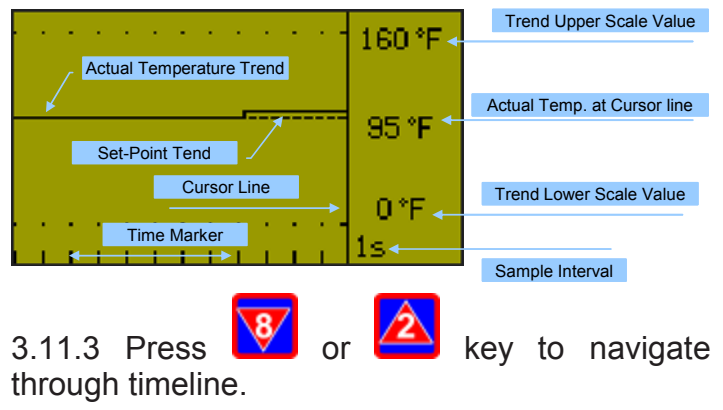

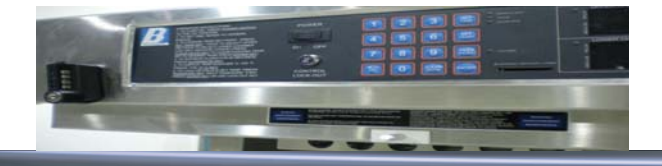

## 3.0 Quick Start (cont.)

#### 3.12 Define Custom Lock-code / Password

3.12.1 Press + keys together to view Main menu screen.

3.12.2 Press + keys together to view password configuration menu screen.

3.12.3 Follow the direction at the bottom of the screen to change factory set lock code (10) to any desired 4 digits "<u>custom lock code</u>" to prevent unauthorized access to critical functional menus.

## 3.13 Self-Closing Door Adjustment

3.13.1 Remove snap-on cover of the hinge.

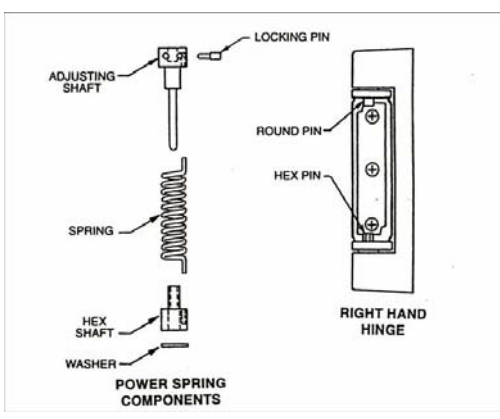

3.13.2 Insert a 3/32" (0.090") diameter dowel pin (not supplied) into one of the adjusting holes on the adjusting shaft. Remove locking pin. Rotate counter-clockwise to increase and clockwise to reduce the self-closing tension. Replace the locking pin in the hole nearest to the hinge adjusting plate and remove the dowel pin. Assemble snap-on cover.

3.13.3 Repeat above steps for all hinges.

3.13.4 Simply remove locking pin from all hinges to prevent door from self-closing.

## 3.14 Door Hinge Reversal

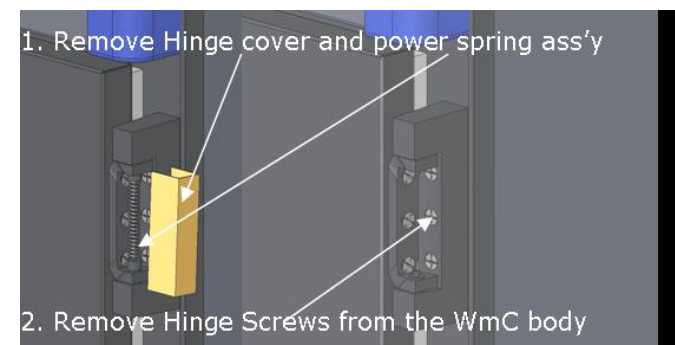

#### 3. Rotate the door Upside Down

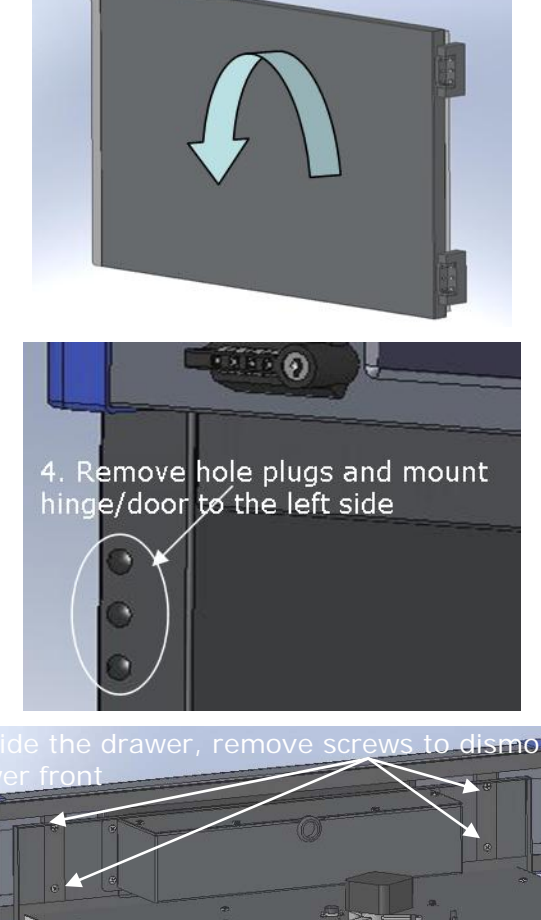

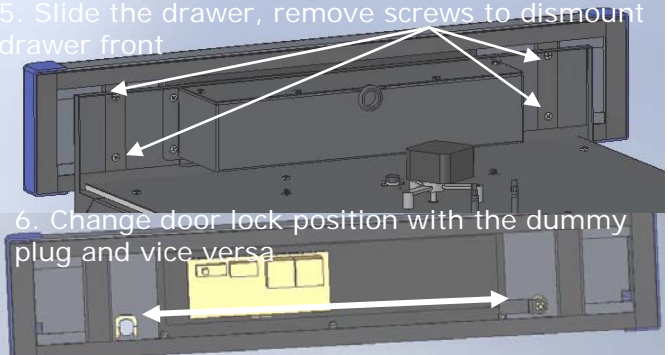

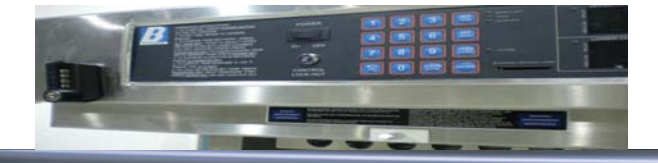

## 4.0 OPERATION

#### 4.1 Operator Interference

4.1.1 There are 16 keys used by the operator. The 0 - 9 key pad is used for entering numbers and navigating the controllers menus, the CLEAR MUTE key is used to confirm the alarm, The ENTER key is used to confirm the entry of a number, the SET TEMP key is used to jump to the setpoint editing screens and the PASSWORD key is used for entry of the setpoint locking password.

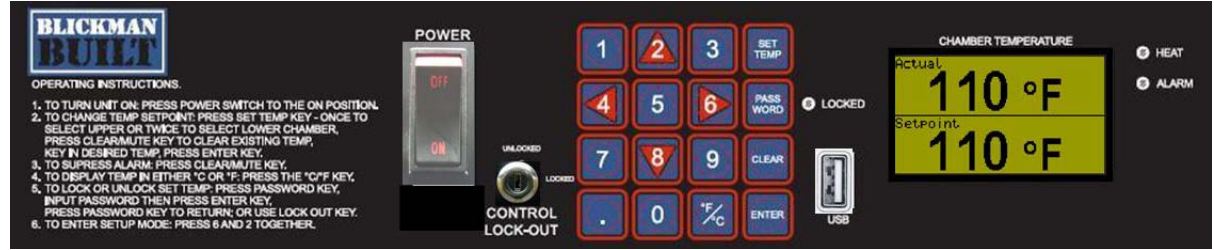

4.1.2 The main operator display will show the current process variable and setpoint. When the system is a dual chamber controller then the display will show the process variable and setpoint for both chambers.

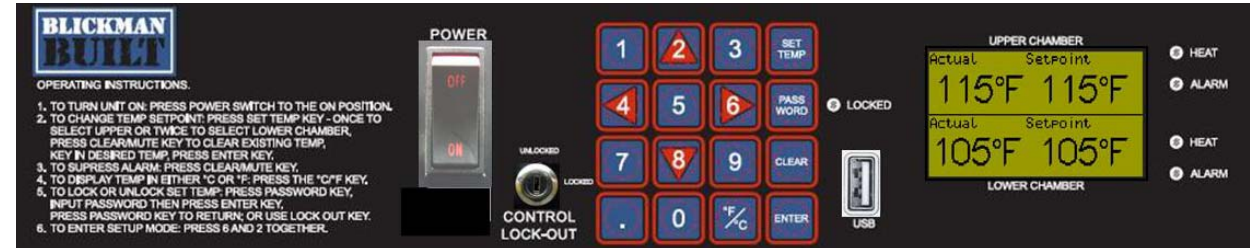

#### 4.2 Screen Navigation

4.2.1 The controller has the following HMI (Human – Machine Interface) structure:

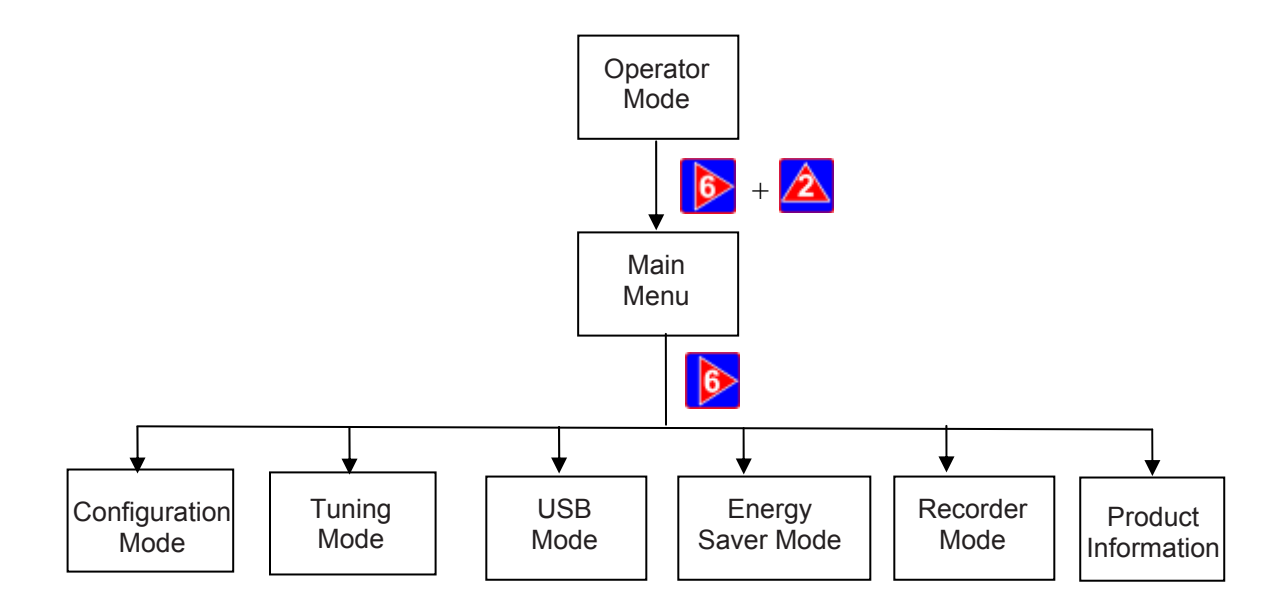

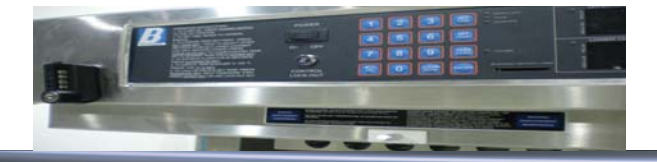

## 4.0 OPERATION (cont.)

4.2.2 The keys are used for the following functions:

Navigate up through menu/parameter lists

Navigate down through menu/parameter lists

Navigate to the previous screen

Navigate to the next item on a screen or the next screen

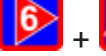

Navigate back through the modes

Clears the current value ready for entry of the new value

ENTER

Confirm the value that has just been edited

When in the operator mode the °C/°F key is used to switch between °C and °F. When entering a value this button is used to enter a negative number.

## 4.3 Setpoint Editing

4.3.1 On pressing the SET TEMP key the screen will change to allow editing of the upper chamber setpoint and when the system is a dual chamber controller pressing the SET TEMP again will jump to the lower chamber setpoint editing screen.

4.3.2 When the key lock is in the lock position the setpoint can not be changed. When the key lock is in the unlock position the setpoint can be locked by entering a valid setpoint lock code or unlocked by repeating the process. (Lock toggled by entering a valid lock code)

4.3.3 The lock code can be entered by pressing the PASSWORD key. On entering a valid lock code the setpoint lock led is toggled indicating that the setpoint can be edited or not.

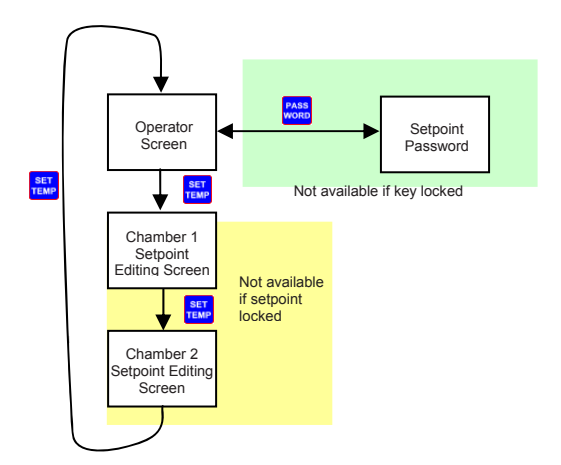

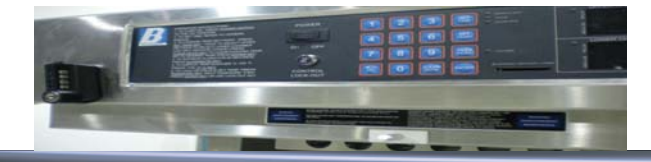

#### 4.4 Main Menu

4.4.1 This menu is used to access the various features and configuration menus available in the instrument.

4.4.2 To prevent unauthorized entry, most modes require a pass-code or unlock code (1 to 9999) to gain entry. These modes are indicated by the symbol & against their names. The default unlocks code for all modes are 10 and the current codes can be viewed and changed from the Lock Code View in Configuration Mode.

| Main Menu:          |                                                                                                    |
|---------------------|----------------------------------------------------------------------------------------------------|
| Operation Mode      | Display of the process and setpoint values and selection/adjustment of the Setpoint's                                                              |
| Configuration Menu  | Accesses the sub-menus for Input; Control; Alarms; Communications; Recorder; Clock; Display; Lock Codes and Reset To Defaults menus and functions. |
| Automatic Tuning    | Selection of Pre-Tune, Self-Tune and Auto Pre-Tune.                                                                                                |
| & USB Menu          | Downloading instrument data recordings.                                                                                                    |
| ESM Menu            | Energy Saving Mode Configuration.                                                                                                    |
| Recorder Menu       | Manually starting, stopping and deleting recordings.                                                                                               |
| Product Information | Instrument information.                                                                                                    |
| Service Information | Contact information for service/support etc.                                                                                                    |

#### 4.5 Data Recorder and USB Interface

4.2.1 The warming cabinet is equipped with built-in temperature data recorder. The recorder will record date and time, actual temperature (PV), setpoint temperature (SP), and the status of the upper and lower chambers at desired intervals (factory set interval = 1 hr) set by the user using "Recorder Menu" function.

4.2.2 The format of the saved data is as follow:

| E Mice | wolt Excel = 000001 - 1.CSV<br>[dt yew [nset Fgmat | Iools Data Window    | w Help                | ALZII www.c | THE ANN        |                 |         | Type a        | Format                                                                          |
|--------|----------------------------------------------------|----------------------|-----------------------|-------------|----------------|-----------------|---------|---------------|---------------------------------------------------------------------------------|
|        |                                                    | 📲 🔒   Wel Reply with | h ghanges Egd Review. |             | Send To Fortis | Share This File | webEx • | ð 70 °€ ,00 € | <u>Date</u> → Month/Day/Year                                                    |
|        | A                                                  | В                    | С                     | D           | E              | F               | G       | Н             | <u><i>Time</i></u> → Hours:Minutes:Seconds                                      |
| 1      | SerialNumber                                       | =0052156             | 4-020-010             |             |                |                 |         |               | <u>PVUpper</u> → Actual Temperature Upper Chamber (###.#)                       |
| 2      | FileDate=03.3                                      | 31.2010 13           | 3:48:49               |             |                |                 |         |               | <u>SPUpper</u> → SetPoint Temperature Upper Chamber (###)                       |
| 3      | Date                                               | Time                 | PVUpper               | SPUpper     | PVLower        | SPLower         | OPUpper | OPLower       | $PVI \text{ over } \rightarrow \text{Actual Temperature Upper Chamber (### #)}$ |
| 4      | 4/1/2010                                           | 10:01:25             | 115.2                 | 115         | 142.5          | 143             | O       | 0             |                                                                                 |
| 5      | 4/1/2010                                           | 10:01:35             | 115.3                 | 115         | 142.4          | 143             | 0       | 0             | <u>SPLower</u> → SetPoint Temperature Upper Chamber (###)                       |
| 6      | 4/1/2010                                           | 10:01:45             | 115.1                 | 115         | 142.6          | 143             | 0       | 0             | <b>OPUpper</b> $\rightarrow$ Upper Heater Status, 1 = ON; 2 = OFF               |
| 7      | 4/1/2010                                           | 10:01:55             | 115.3                 | 115         | 142.5          | 143             | 0       | 0             | OBLewer Newer Heater Status 1 ON: 2 OFF                                         |
| 8      | 4/1/2010                                           | 10:02:05             | 115.3                 | 115         | 142.7          | 143             | 0       | 0             | <u>OPLOWER</u> -> Lower neater Status, 1 = ON; 2 = OFF                          |
| 9      | 4/1/2010                                           | 10:02:15             | 115.3                 | 115         | 143.1          | 143             | 0       | 0             |                                                                                 |

4.2.3 Upon inserting a USB stick into the USB port the controller will initialize USB stick, switch the display to the USB menu. The user will then be able to enter a folder name the logged files will be saved to on the USB stick.

4.2.4 The recorder log files are stored in .csv format; the first recorder log file written is named 000001-1.csv and placed in the new Recorder sub-folder. Stopping/starting a recording does not create a new file. If any of these files would exceed the maximum spreadsheet size of 65500 data lines, a new file is created with the last digit incremented by 1 (e.g. 000001-2.csv then 000001-3.csv).

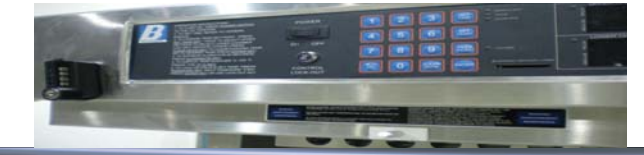

## 4.0 OPERATION (cont.)

#### 4.6 Screen Navigation / Sequences

| The          | para | ameters displayed depend on how<br>reaching the base Operation Mo | w the instrument has been configured. After 2 minutes without key activity, most screens revert to the next higher menu level, until ode display. Screens marked (9) persist unless changed by the user. Menus marked (8) = Require a password for access. |  |  |  |  |  |  |  |
|--------------|------|-------------------------------------------------------------------|----------------------------------------------------------------------------------------------------|--|--|--|--|--|--|--|
| 4 =          | Acc  | ent Value & Move Back 8 =                                         | Next Item/Increment 2 – Prior Item/Decrement 6 = Accent Value & Move Forward 2 + 6 = Move Un One Menu Level                                                                                                    |  |  |  |  |  |  |  |
|              | Tł   | The symbols $\Rightarrow$ are show                                | red to the right of the lists when more menu options are available above $\uparrow$ or below $\checkmark$ .                                                                                                    |  |  |  |  |  |  |  |
|              |      | Operation Mode:                                                   |                                                                                                    |  |  |  |  |  |  |  |
|              |      | Base operating screen.                                            | • This screen shows the current temperature and the setpoint.                                                                                                    |  |  |  |  |  |  |  |
|              |      | Chamber Setpoint                                                  | Editing of chamber setpoint (only available on single variant) - can not be accessed if the setpoint is locked                                                                                                    |  |  |  |  |  |  |  |
|              |      | Upper chamber setpoint                                            | Editing of the upper chamber setpoint (only available on dual variant) - can not be accessed if the setpoint is locked                                                                                                    |  |  |  |  |  |  |  |
|              |      | Lower chamber setpoint                                            | Editing of the lower chamber setpoint (only available on dual variant) - can not be accessed if the setpoint is locked                                                                                                    |  |  |  |  |  |  |  |
|              |      | Configuration Menu:                                               |                                                                                                    |  |  |  |  |  |  |  |
|              |      | Configuration Mode Unlocking                                      | Enter correct code number to access Configuration Mode. Default Value = 10                                                                                                    |  |  |  |  |  |  |  |
|              |      | Configuration Options                                             | Select required Configuration Menu Option from list. Press 6 to continue.                                                                                                    |  |  |  |  |  |  |  |
|              |      | Refer to the next pag                                             | e for Configuration Sub-Menus screen sequences.                                                                                                    |  |  |  |  |  |  |  |
| 7            | -    | Automatic Tuning Menu:                                            |                                                                                                    |  |  |  |  |  |  |  |
| Ment         |      | Automatic Tuning Mode Unlocking                                   | Enter correct code number to access Automatic Tuning Menu.                                                                                                    |  |  |  |  |  |  |  |
| lain I       |      | (Upper) Pre-Tune                                                  | Turn Pre-Tune on/off. Pre-Tune is disabled in On-Off Mode: if PV <5% of span from SP; during Profiles or if a Ramping Setpoint is set.                                                                                                    |  |  |  |  |  |  |  |
| to M         |      | (Upper) Pre-Tune Status                                           | Shows current Pre-Tune status. Active or Inactive.                                                                                                    |  |  |  |  |  |  |  |
| lode         |      | (Upper) Self-Tune                                                 | Turn Self-Tune on/off. Self-Tune is disabled in On-Off Mode and is suspended during setpoint ramping or profile ramp segments.                                                                                                    |  |  |  |  |  |  |  |
| eration M    |      | (Upper) Self-Tune Status                                          | Shows current Self-Tune status. Active or Inactive.                                                                                                    |  |  |  |  |  |  |  |
|              |      | Lower Pro Tune                                                    | Turn Pre-Tune on/off. Pre-Tune is disabled in On-Off Mode; if PV <5% of span from SP; during Profiles or if a Ramping Setpoint is set. (only available on dual                                                                                             |  |  |  |  |  |  |  |
| dO u         |      | Lower He-Tune                                                     | variant)                                                                                                    |  |  |  |  |  |  |  |
| fron         |      | Lower Pre-Tune Status                                             | Shows current Pre-Tune status. Active or inactive, (only available on dual variant)                                                                                                    |  |  |  |  |  |  |  |
| поие         |      | Lower Self-Tune                                                   | Turn Self-Tune on/off. Self-Tune is disabled in On-Off Mode and is suspended during septoint ramping or profile ramp segments. (only available on dual variant)                                                                                            |  |  |  |  |  |  |  |
| SNS<br>to r  |      | Lower Self- Lune Status                                           | Shows current Self-1 une status. Active or inactive. (only available on dual variant)                                                                                                    |  |  |  |  |  |  |  |
| РТI<br>Х+8   |      | USB Menu:                                                         |                                                                                                    |  |  |  |  |  |  |  |
| VU C         |      | Devidence To USB Device?                                          | Enter correct code number to access USB menu. $Default value = 10$                                                                                                    |  |  |  |  |  |  |  |
| ME<br>P      |      | Enter A Ella or Folder Name                                       | From: Read/Write Connguration Fue; Read/write Profile Fue or write Recorder Log Fue.                                                                                                    |  |  |  |  |  |  |  |
| IAIN<br>nue. |      | Enter A File or Forder Ivallie                                    | Enter an 8-character loider name for logs. Caution: Existing mes/folders with the same name will be over-written.                                                                                                    |  |  |  |  |  |  |  |
| N<br>conti   |      | Transfor Successful                                               | The file is being written. Caution: Do not disconnect USD device until completed: Data loss of corruption may result.                                                                                                    |  |  |  |  |  |  |  |
| ∆ to c       |      | Eporar Sover Mode Setup:                                          | Confirmation of succession data transier. Fress o to continue                                                                                                    |  |  |  |  |  |  |  |
| ssa          |      | Energy Saver Mode Setup:                                          | Fater correct on the suppler to process Data Departure Mann. Default Value = 10                                                                                                    |  |  |  |  |  |  |  |
| t. Pr        |      | ESM Statue                                                        | Enter correct code number to access para recorder ment. $Default value = 10$                                                                                                    |  |  |  |  |  |  |  |
| m lis        |      | ESM Status                                                        | Turn ESM on/off. Enabled of Lisabled. This must be set to Disabled to edit setungs.                                                                                                    |  |  |  |  |  |  |  |
| n froi       |      | Mon – Fri : Day                                                   | Enter the Time for the start of this event and temperature(s) - Press Clear to edit values. Enter to confirm, and 6 to advance to next setting                                                                                                    |  |  |  |  |  |  |  |
| ptio         |      | Mon - Fit : Night                                                 | Enter the Time for the start of this event and temperature(s) - press Clear to edit values. Enter to confirm, and 6 to advance to next setting                                                                                                    |  |  |  |  |  |  |  |
| ns C         |      | Sat Sun: Day                                                      | Enter the Time for the start of this event and temperature(s) - Press Clear to edit values, taken to confirm, and to duvance to next setting                                                                                                    |  |  |  |  |  |  |  |
| Men          |      | Sat – Sun: Night                                                  | Enter the Time for the start of this event and temperature(s) - riess Clear to cut values, Enter to contrain, and to advance to next setting                                                                                                    |  |  |  |  |  |  |  |
| Aain         |      | Kecorder Mode Unlocking                                           | Enter correct and number to access Data Decorder Manu Debut Value - 10                                                                                                    |  |  |  |  |  |  |  |
| ect A        |      | Recording In Drogress Warning                                     | Enter correct code number to access bata recorder menu, $Degaut value = 10$                                                                                                    |  |  |  |  |  |  |  |
| Sel          |      | Stort/Stop Data Recording                                         | If recording in progress when recorder ment entered Access to the start stop of Abort screens only which the recording is stopped.                                                                                                    |  |  |  |  |  |  |  |
|              |      | Decorder Status Information                                       | Manually Stop, of Start a new recording.                                                                                                    |  |  |  |  |  |  |  |
|              |      | Delete Recording                                                  | Clears the recorder memory Caution: Dermanently removes All recorded date                                                                                                    |  |  |  |  |  |  |  |
|              |      | Product Information Mode:                                         | clears the recorder memory. Caution, remaining removes <u>An</u> recorded data.                                                                                                    |  |  |  |  |  |  |  |
|              |      | Input Calibration Status                                          | Calibration status of mVDC and Thermocounds CIC inputs. Both should be "Calibrated"                                                                                                    |  |  |  |  |  |  |  |
|              |      | Firmware Information                                              | Type and version of firmware                                                                                                    |  |  |  |  |  |  |  |
|              |      | Social Number Information                                         | Type and version of miniwate.                                                                                                    |  |  |  |  |  |  |  |
|              |      | Deta of Manufactura                                               | Dete of Monufacture                                                                                                    |  |  |  |  |  |  |  |
|              |      | Samia Information Moder                                           | Date of Manufacture                                                                                                    |  |  |  |  |  |  |  |
|              |      | Service Information Mode:                                         | Contract information for Convice Cales on Technical Summant                                                                                                    |  |  |  |  |  |  |  |
|              |      | For Service Contact                                               | Contact information for Service, sales, or reclinical support.                                                                                                    |  |  |  |  |  |  |  |

500 US Highway 46 East• Clifton, NJ 07011 • 800-247-5070 • Fax: 973-330-0594 Copyright © 2011 Blickman, Inc.

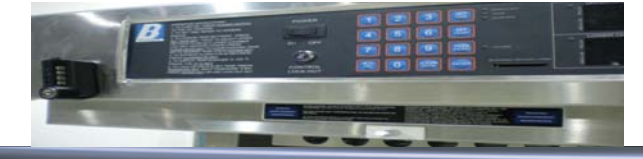

## 4.0 OPERATION (cont.)

|        |        | Input Configuration:                         |                                                                                                    |  |  |  |  |  |  |
|--------|--------|----------------------------------------------|----------------------------------------------------------------------------------------------------|--|--|--|--|--|--|
|        |        | Process Variable Input Type                  | Thermocouple inputs see specifications section for details.                                                                                                    |  |  |  |  |  |  |
|        |        | Engineering Units                            | Select display units from: °C or °F.                                                                                                    |  |  |  |  |  |  |
|        |        | Decimal Point Position                       | Display resolution with 0 or 1 decimal place.                                                                                                    |  |  |  |  |  |  |
|        |        | (Upper) Input Range Minimum                  | Sets the usable span within the overall range selected for the input type (min = $100$ units max = range limits _ see space)                                                                                                    |  |  |  |  |  |  |
|        |        | (Upper) Input Range Maximum                  | ses in analysis spin which the operation and the spin of the spin of a spin of the spin of the spin of |  |  |  |  |  |  |
|        |        | (Upper) Process Variable Offset              | Trims the PV. +Ve values add to, -Ve values subtract from measured input. Caution: Use with care!                                                                                                    |  |  |  |  |  |  |
|        |        | (Upper) Input Filter Time                    | Filter unwanted noise from input signal. Adjustable from 0.1 to 100.0 seconds or OFF (default = 2s). Caution: Use with care!                                                                                                    |  |  |  |  |  |  |
|        |        | Lower Input Range Minimum                    | Sets the usable span within the overall range selected for the input type (min = 100 units, max = range limits - see specs) (Only available on Dual variant)                                                                                                    |  |  |  |  |  |  |
|        |        | Lower Input Range Maximum                    |                                                                                                    |  |  |  |  |  |  |
|        |        | Lower Process Variable Offset                | Trims the PV. +Ve values add to, -Ve values subtract from measured input. Caution: Use with care! (Only available on Dual variant)                                                                                                    |  |  |  |  |  |  |
|        |        | Lower Input Filter Time                      | Filter unwanted noise from input signal. Adjustable from 0.1 to 100.0 seconds or OFF (default = 2s). Caution: Use with care! (Only available on Dual variant)                                                                                                    |  |  |  |  |  |  |
|        |        | (Upper) Control Configuration:               |                                                                                                    |  |  |  |  |  |  |
|        |        | Proportional Band                            | From: On-Off control or 0.1% to 999.9% proportional band. Read Only during automatic tuning.                                                                                                    |  |  |  |  |  |  |
|        |        | Integral Time Constant                       | Integral Time value (Automatic Reset) from 1s to 99min 59s of OFF. <i>Read Only during automatic tuning</i>                                                                                                    |  |  |  |  |  |  |
|        |        | Menual Besset (Biss)                         | Derivative 1 time value (kate) from 18 to 99 min 598 of OFF. Read Only during dutomatic fulling                                                                                                    |  |  |  |  |  |  |
|        |        | On Off Differential                          | Manual Reset value (bia) from 0-100% (-100 to +100% for Primary & Secondary (control (ppc)).                                                                                                    |  |  |  |  |  |  |
|        | nue    | Cycle Time                                   | Primary On-Ontro Intro intro Hysteresis (deadoand) from 0.1 to 10.0% of Span ( <i>centred about selpoint</i> ).<br>Output Cycle Time from 0.5 to 5126                                                                                                    |  |  |  |  |  |  |
|        | Me     | Cycle Tillie<br>Bower Minimum                | Output Cycle Time From 0.55 (0.512).                                                                                                    |  |  |  |  |  |  |
|        | lain   | Power Maximum                                | Maximum Output Power limit, from 0.05 yrs. Mast be 10 or more % tess from the upper limit. Caution: Use with Care<br>Maximum Output Power limit from 10 to 100%. Must be 10 or more % tess from the upper limit. Caution: Use with care                                                                                                    |  |  |  |  |  |  |
| •      | 2<br>0 | Setucint Maximum                             | Maximum dloughle stroint galae Aductible within Input Sana linits Cartiany Use with card                                                                                                    |  |  |  |  |  |  |
|        | ж<br>к | Setpoint Minimum                             | Minimum allowable schoni values. Adjustable within Input span initis. Cartion: Use with care!                                                                                                    |  |  |  |  |  |  |
|        | bac    | Lower Control Configuration: (Only available | n Dual variant)                                                                                                    |  |  |  |  |  |  |
|        | ove    | Proportional Band                            | From: On-Off control or 0.1% to 999.9% proportional band. Read Only during automatic tuning.                                                                                                    |  |  |  |  |  |  |
|        | Ē      | Integral Time Constant                       | Integral Time value (Automatic Reset) from 1s to 99min 59s or OFF, Read Only during automatic tuning                                                                                                    |  |  |  |  |  |  |
|        | 9      | Derivative Time Constant                     | Derivative Time value (Rate) from 1s to 99 min 59s or OFF. Read Only during automatic tuning                                                                                                    |  |  |  |  |  |  |
|        | +      | Manual Reset (Bias)                          | Manual Reset value (Bias) from 0-100% (-100 to +100% for Primary & Secondary control type).                                                                                                    |  |  |  |  |  |  |
| S      | SSS    | On-Off Differential                          | Primary On-Off control hysteresis (deadband) from 0.1 to 10.0% of Span (centred about setpoint).                                                                                                    |  |  |  |  |  |  |
| NO I   | Pre    | Cycle Time                                   | Output Cycle Time from 0.5s to 512s.                                                                                                    |  |  |  |  |  |  |
| F      | ΥĽ     | Power Minimum                                | Minimum Output Power limit, from 0 to 90%. Must be 10 or more % less than the upper limit. Caution: Use with care                                                                                                    |  |  |  |  |  |  |
| D D    | anu    | Power Maximum                                | Maximum Output Power limit, from 10 to 100%. Must be 10 or more % higher than the lower limit. Caution: Use with care                                                                                                    |  |  |  |  |  |  |
| Onti   | onti   | Setpoint Maximum                             | Maximum allowable setpoint values. Adjustable within Input Span limits. Caution: Use with care!                                                                                                    |  |  |  |  |  |  |
| ≥<br>z | 0<br>0 | Setpoint Minimum                             | Minimum allowable setpoint values. Adjustable within Input Span limits. Caution: Use with care!                                                                                                    |  |  |  |  |  |  |
| Γl0    | 99     | Alarm Configuration:                         |                                                                                                    |  |  |  |  |  |  |
| RA.    | res    | Alarm 1 Type                                 | From: Unused; High; Low; Deviation; Band; Control Loop; PV Signal Break;                                                                                                    |  |  |  |  |  |  |
| D :    | μ      | Alarm 1 Value                                | Alarm activation point applicable if type is High; Low; Deviation (+ve above, -ve below SP) or Band (above or below SP).                                                                                                    |  |  |  |  |  |  |
| E I    | n lis  | Alarm I Hysteresis                           | Deadband on "safe" side of alarm, through which the signal must pass before alarm deactivates.                                                                                                    |  |  |  |  |  |  |
| 8.     | fron   | Alarm I Inhibit                              | Prevents alarm activation if the alarm condition is true at power up. Activation occurs only after the condition has passed and then reoccurred.                                                                                                    |  |  |  |  |  |  |
|        | NO     | Alarm 2 Type                                 | From: Unused; Fright, Low; Deviation; Bana; Control Loop; PV Signal Break; (only available on dual variant)<br>Aloren extinuition point: a conficient lei funci e lichel aux Deviction (Luce from a variante en delaux SP) (only available on dual variant)                                                                                                    |  |  |  |  |  |  |
|        | opt    | Alarm 2 Wateresis                            | Anam activation point, - applicable if type is flight Low, Deviation (we applie a view being strained on the strained on the s |  |  |  |  |  |  |
|        | nu     | Alarm 2 Inviteresis                          | Prevents alarm activation if the alarm condition is true at power up. Activation occurs only after the condition has passed and then reoccurred (only available on                                                                                                    |  |  |  |  |  |  |
|        | Me     | And the 2 million                            | dual variant)                                                                                                    |  |  |  |  |  |  |
|        | ain    | Loop Alarm Type                              | From: Automatic (2x Integral Time Constant) or Manual (from Loop Alarm Time screen).                                                                                                    |  |  |  |  |  |  |
|        | g      | Manual Loop Alarm Time                       | Time allowed (after PID power output reaches min or max), for process to begin responding. Alarm activates if no response.                                                                                                    |  |  |  |  |  |  |
|        | lire   | Recorder Configuration:                      |                                                                                                    |  |  |  |  |  |  |
|        | req    | Recording In Progress Warning                | If recording in progress when Recorder Configuration entered Access to the Start/Stop or Abort screens only until the recording is stopped.                                                                                                    |  |  |  |  |  |  |
|        | ect    | Recording Mode                               | Record Until Memory Used (Stop recording when full) or Continuous FIFO (First In - First Out - overwrites oldest data when full).                                                                                                    |  |  |  |  |  |  |
|        | Sel    | Recording Sample Interval                    | From: Every 1; 2; 5; 10; 15; 30 Seconds, or Every 1; 2; 5; 10; 15; 30; 60 Minutes                                                                                                    |  |  |  |  |  |  |
|        |        | Recorder Status Information                  | Shows if a recording is in progress; the recording mode; memory usage per sample; memory remaining and approximate recording time remaining.                                                                                                    |  |  |  |  |  |  |
|        |        | Recorder Clock Configuration:                | The formational for disclosed datase dollars (Days (March (Vers)) on my/dd/oran (March (Days (Vers))                                                                                                    |  |  |  |  |  |  |
|        |        | Set Date                                     | The format used for displayed dates, do/min/yyyy ( <i>Day</i> / <i>Month</i> / <i>Tear</i> ) or min/doa yyyy ( <i>Month</i> / <i>Day</i> / <i>Tear</i> ).<br>Sate the internal clock Data – Entered in the format defined by Data Enternal costan                                                                                                    |  |  |  |  |  |  |
|        |        | Set Day Of Week                              | Sets the day of week used by the internal clock                                                                                                    |  |  |  |  |  |  |
|        |        | Set Time                                     | Sets the internal clock Time - In hh:mm:ss (Hours : Minutes : Seconds) format.                                                                                                    |  |  |  |  |  |  |
|        |        | Display Configuration:                       |                                                                                                    |  |  |  |  |  |  |
|        |        | Display Colour                               | Changes the backlight colour from red to green on alarm, green to red on alarm, always red and always green                                                                                                    |  |  |  |  |  |  |
|        |        | Invert Display                               | Standard or Negative display image.                                                                                                    |  |  |  |  |  |  |
|        |        | Display Contrast                             | Screen contrast (0 and 100) to improve clarity. 100 = maximum contrast.                                                                                                    |  |  |  |  |  |  |
|        |        | Password Configuration:                      |                                                                                                    |  |  |  |  |  |  |
|        |        | Configuration Mode Password                  | View and edit the Configuration Mode Password (1-9999 or OFF). Default Values = 10                                                                                                    |  |  |  |  |  |  |
|        |        | Automatic Tuning Password                    | View and edit the Automatic Tuning Mode Password (1-9999 or OFF). Default Values = 10                                                                                                    |  |  |  |  |  |  |
|        |        | USB Menu Password                            | View and edit the USB Menu Password (1-9999 or OFF). Default Values = 10                                                                                                    |  |  |  |  |  |  |
|        |        | Recorder Menu Password                       | View and edit the Recorder Menu Password (1-9999 or OFF). <i>Default Values</i> = 10                                                                                                    |  |  |  |  |  |  |
|        |        | Setpoint Editing Password                    | View and edit the Setpoint Editing Password (1-9999 or OFF). Default Values = 10                                                                                                    |  |  |  |  |  |  |
|        |        | Reset To Defaults:                           |                                                                                                    |  |  |  |  |  |  |
|        |        | Reset To Defaults                            | Set all parameters to default values. Caution: User must reconfigure all required settings before using the instrument following a reset.                                                                                                    |  |  |  |  |  |  |

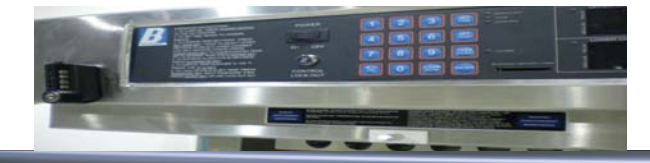

## **5.0 ROUTINE PREVENTATIVE MAINTENANCE**

#### 5.1 Temperature Accuracy

- 5.1.1 Check display temperature accuracy on a periodic basis with a calibrated thermometer placed near fan inlet.
- 5.1.2 Air temperature near fan should be within 2°F / 1. 2°C of display temperature for upper chamber and counter top models and 3°F / 1.8°C for lower compartment.
- 5.1.3 If cabinet is not within these guidelines, contact your Blickman sales representative or call Blickman Customer Service at 1-800-247-5070 with Model and Serial Number (see section 6.5).

#### 5.2 Product Cleaning

- 5.2.1 Regular cleaning is important to maintain the appearance of stainless steel equipment. Clean your product with a soft cloth and hot water or commercial stainless steel cleaner according to the cleaner's directions.
- 5.2.2 Shelves, Sloping Top etc. can be cleaned with a solution of liquid dishwashing detergent and water or a solution of baking soda and water. Rinse and polish dry with a paper towel or soft cloth. Drying is very important to eliminate any film buildup that may develop from hard water deposits.
- 5.2.3 <u>Avoid bleach, acids, strong alkali, and chlorine cleaners.</u> They can cause discoloration, staining and eventual pitting. If any of these solutions are exposed to the surface, rinse off immediately.
- 5.2.4 <u>Avoid coarse grit cleaners or steel wool pads.</u> They can contaminate and scratch the surface leading to staining and rusting.

#### 5.3 Tough Stains and Rust

5.3.1 Most stains are a result of water-borne minerals. Rust stains are a result of iron particles from an outside source (i.e. water, cookware, etc.) Persistent stains, (including rust) can be removed with a variety of mild, non-abrasive, stainless steel cleaners. Always rinse thoroughly when using any cleaner. See the Blickman website for further details at www.blickman.com.

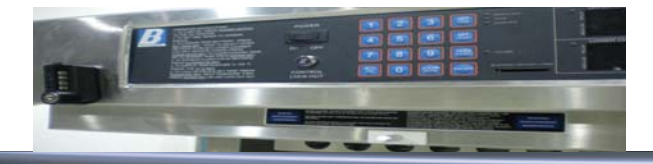

## 6.0 TROUBLESHOOTING GUIDE

#### 6.1 The unit will not heat.

- $\checkmark$  Check that the door(s) is (are) closed.
- ✓ Check that the Power Switch is turned ON.
- ✓ Check that the building power is activated.

### 6.2 The unit heats, but does not reach the selected temperature.

- ✓ Allow enough operating time for temperature to reach set point.
- ✓ Open door(s) and hold down the door switch. Listen for fan operation. If no operation is audible, contact your Blickman sales representative or call Blickman Customer Service at 1-800-247-5070.

## 6.3 Alarm LED is lit and audible alarm is activated.

✓ Refer to Operating Instructions para 3.9 on page 7 in this manual .

### 6.4 Technical or Customer Service Assistance.

✓ The warming cabinet <u>Model Number and Serial Number</u> is required in order to assist with any inquiry related to replacement parts, warranty claim or technical service.

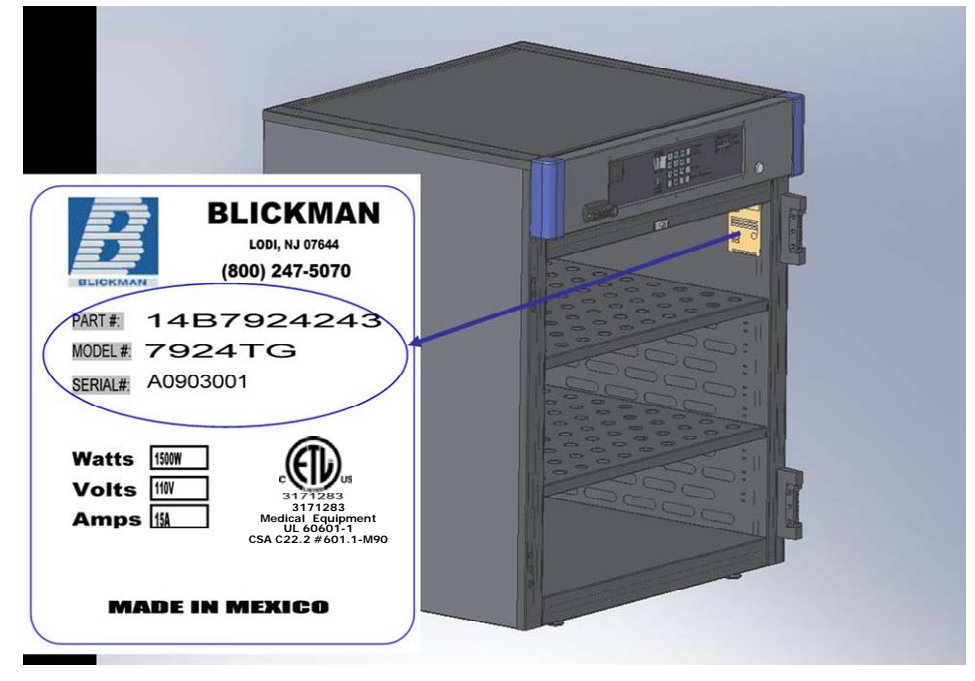

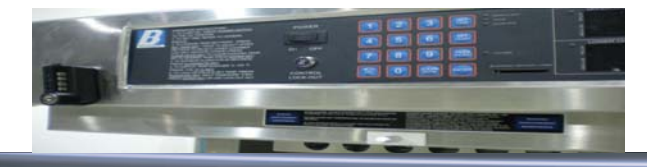

## 7.0 REPLACEMENT PARTLIST

| Part Number | <b>Description</b>         | Model Used On                 |
|-------------|----------------------------|-------------------------------|
| 91B6221000  | Over Temperature Switch    | All models XXXXT S / G / PTXX |
| 91B5238000  | Fan Motor                  | All models XXXXT S / G / PTXX |
| 9105407900  | Door Switch for Glass Door | For Glass Door only           |
| 9105407940  | Door Switch for Solid Door | For Solid Door only           |
| 91B7264010  | Heating Element 120V, 750W | 7921T; 7922T; 7924T; 7925T    |
| 91B7927010  | Heating Element 120V, 350W | 7927T                         |
| 91BSW30010  | Heating Element 120V, 750W | SW30T                         |
| 810R422844  | Edgemount Door Hinge&Cover | All models XXXX S / G / PTXX  |
| 810R422800  | Self-Closing Spring Kit    | All models XXXX S / G / PTXX  |
| 810R42X0004 | Edgemount Door Hinge-Cover | All models XXXX S / G / PTXX  |

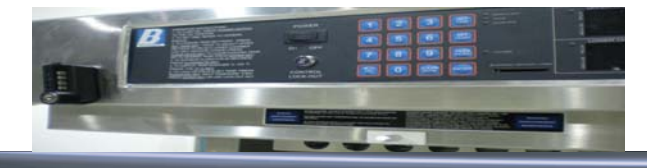

## 8.0 WIRING – BLOCK DIAGRAM

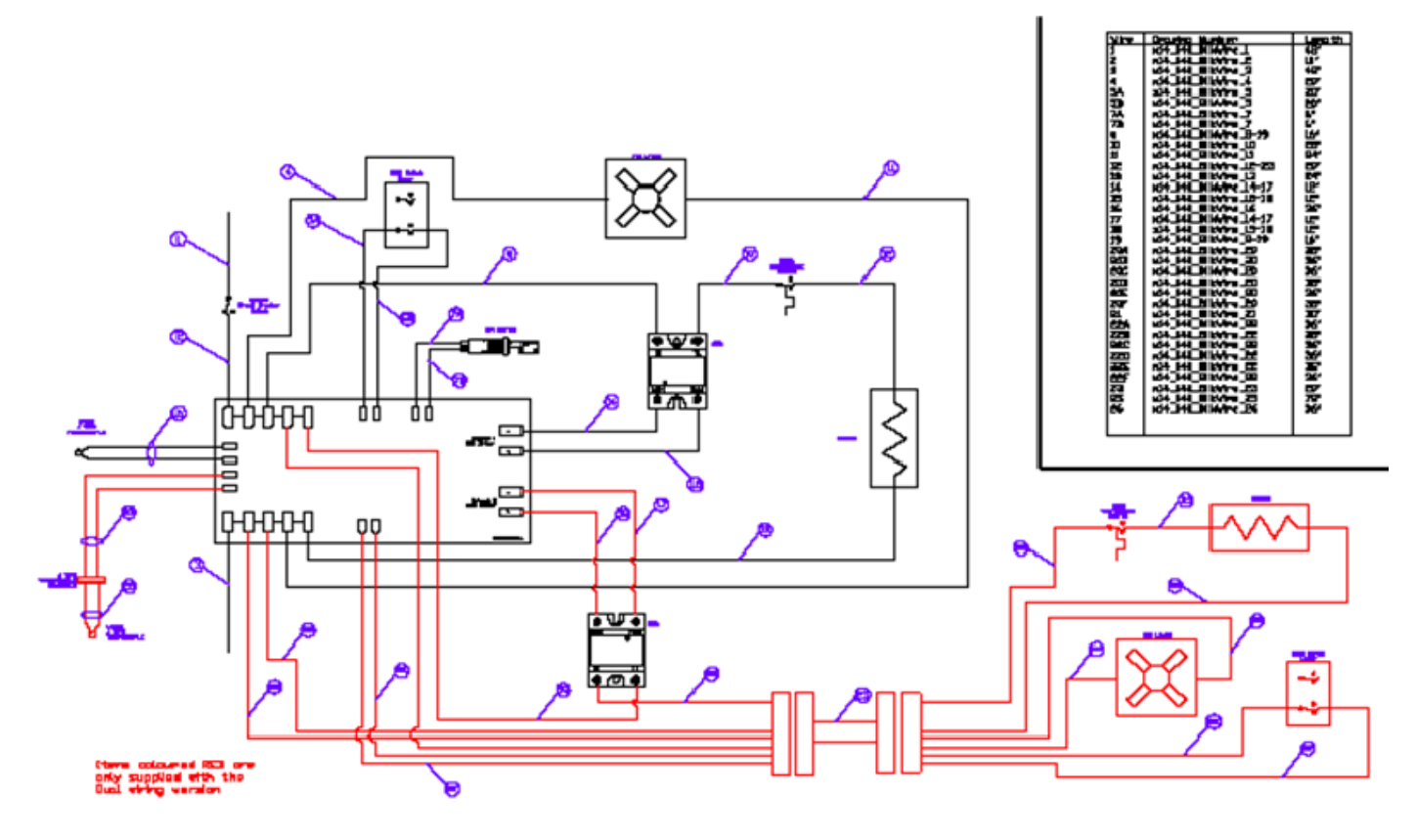

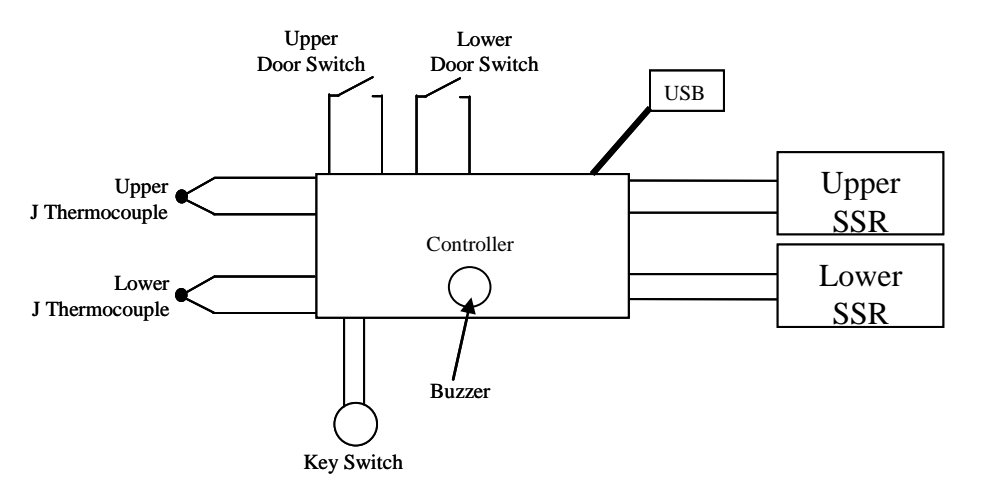

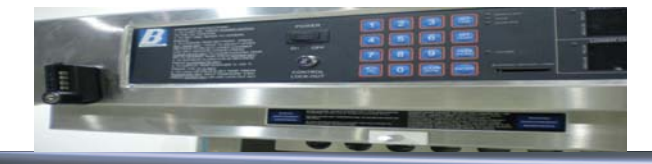

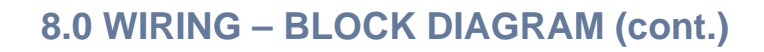

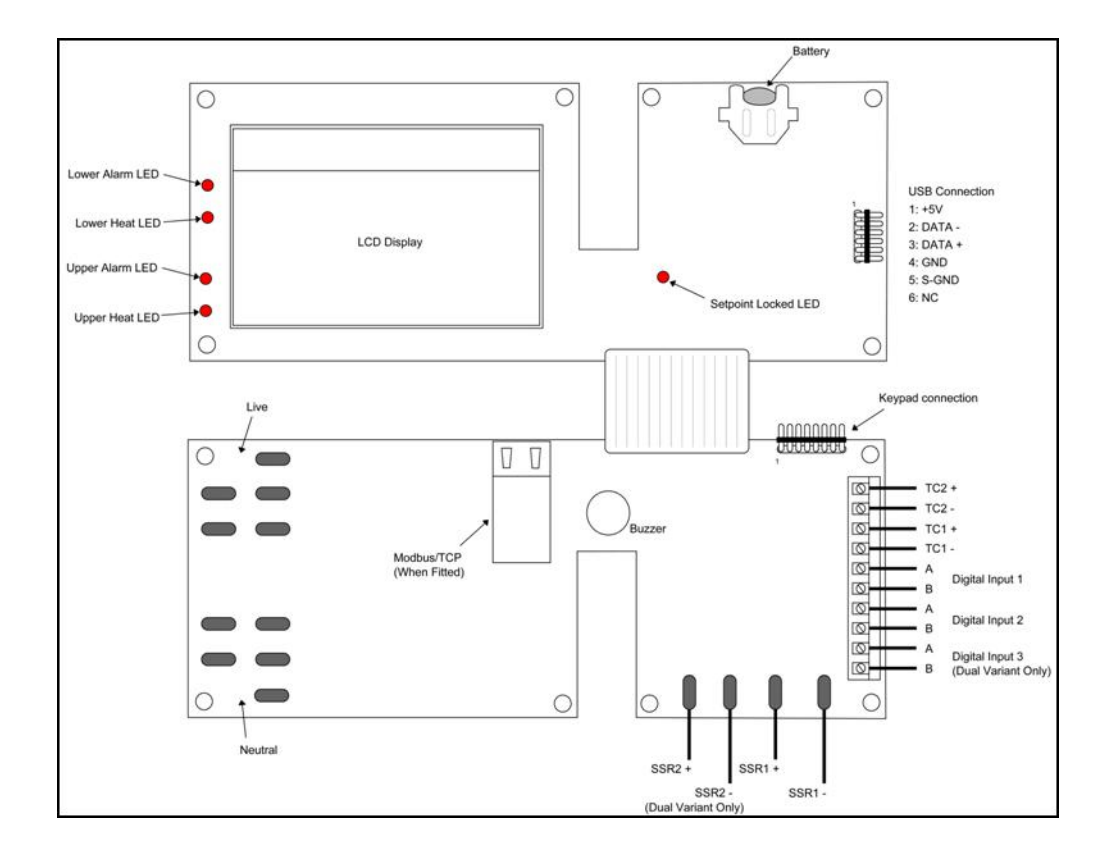

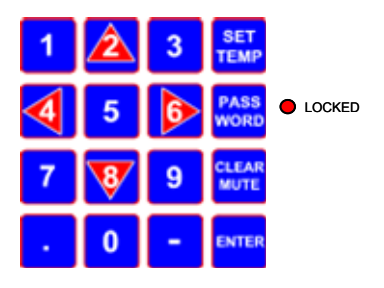

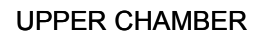

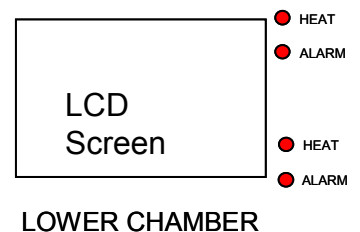

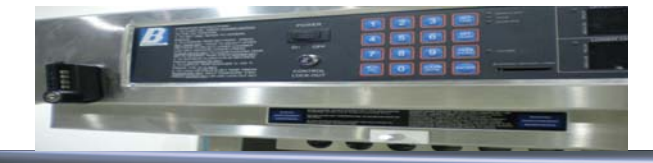

## 9.0 TECHNICAL DATA

## 9.1 Warming Cabinet Models and Specification

| Base N | lodel          |                       | Door Co | onfiguration |                     |               | R  | ated Voltage              |     |
|--------|----------------|-----------------------|---------|--------------|---------------------|---------------|----|---------------------------|-----|
| XXX    | ХТ             |                       | )       | (XXX         |                     |               |    | #                         |     |
| 7921T  | Single Chamber | 30W x 26.625D x 74.5H | G       | Enclosed - G | ilass Door          |               | _  | 100 ~120 VA               | NC* |
| 7922T  | Single Chamber | 30W x 26.625D x 35.5H | S       | Enclosed - S | olid Door (Stainles | s Steel)      | 2  | 220 ~240 VA               | ١C  |
| 7924T  | Dual Chamber   | 30W x 26.625D x 74.5H | PTGG    | Pass Thru –  | Front & Rear Glass  | s Doors       |    |                           |     |
| 7925T  | Single Chamber | 30W x 26.625D x 24.5H | PTGS    | Pass Thru –  | Front Glass & Rea   | r Solid Doors |    | No suffix (blank)         | )   |
| 7927T  | Single Chamber | 24W x 20.125D x 24.5H | PTSG    | Pass Thru –  | Front Solid & Rea   | r Glass Doors | 10 | $10 \sim 120 \text{ VAC}$ |     |
| SW30T  | Single Chamber | 30W x 20.625D x 60.0H | PTSS    | Pass Thru –  | Front & Rear Solid  | Doors         |    |                           |     |

### 9.2 Temperature Controller

| PROCESS INPUT                                              |                                                                                                    |                                                              |  |  |  |  |
|------------------------------------------------------------|----------------------------------------------------------------------------------------------------|--------------------------------------------------------------|--|--|--|--|
| Sampling Rate:                                             | 2 per second.                                                                                                |                                                              |  |  |  |  |
| Impedance:                                                 | >10M $\Omega$ resistive, except DC mA (5 $\Omega$ ) and V (47k $\Omega$ ).                                   |                                                              |  |  |  |  |
| Supply Variation:                                          | Supply voltage influence neglig                                                                              | ible within supply limits.                                   |  |  |  |  |
| Humidity Influence:                                        | Negligible if non-condensing.                                                                                |                                                              |  |  |  |  |
| Process Display:                                           | Displays up to 5% over and 5%                                                                                | o under span limits.                                         |  |  |  |  |
| Process Variable Input Offset:                             | Reading adjustable ± Controlle<br>Variable, -ve values subtracted                                            | r Span. +ve values added to Process<br>from Process Variable |  |  |  |  |
| Sensor Break Detection:                                    | Control goes to off. High & Sen                                                                              | nsor Break alarms activate.                                  |  |  |  |  |
| Supported Thermocouple Types &                             | Type Range °C                                                                                                | Range °F                                                     |  |  |  |  |
| Ranges:                                                    | J (default) -200 to 999°C                                                                                    | -328 to 999°F                                                |  |  |  |  |
|                                                            | K -240 to 999°C                                                                                              | -400 to 999°F                                                |  |  |  |  |
|                                                            | Optional decimal place can be                                                                                | displayed up to 999.9°C/F                                    |  |  |  |  |
| Thermocouple Calibration:                                  | $\pm$ 0.1% of full range, $\pm$ 1LSD ( $\pm$ 1°C for internal CJC).                                          |                                                              |  |  |  |  |
|                                                            | Linearization better than better IEC584                                                                      | ±0.2°C (±0.05 typical) BS4937, NBS125 &                      |  |  |  |  |
| DIGITAL INPUTS                                             |                                                                                                    |                                                              |  |  |  |  |
| Volt-free contacts (or TTL):                               | Open contacts (>5000 $\Omega$ or 2 to                                                                        | 24VDC signal = Logic High                                    |  |  |  |  |
|                                                            | Closed contacts (<50 $\Omega$ or -0.6                                                                        | to +0.8VDC signal = Logic Low.                               |  |  |  |  |
| Digital Input Sensitivity:                                 | Edge Sensitive. Requires High-Low or Low-High transition to change function. Response within $< 0.25$ second |                                                              |  |  |  |  |
| Digital Input 1 Function:                                  | Key lock input, locks access to editing the setpoint value                                                   |                                                              |  |  |  |  |
| Digital Input 2 Function:                                  | Upper chamber door switch input, disables upper chamber control output                                       |                                                              |  |  |  |  |
| Digital Input 3 Function:                                  | Lower chamber door switch input, disables lower chamber control output                                       |                                                              |  |  |  |  |
| OUTPUTS : SSR DRIVE                                        |                                                                                                    |                                                              |  |  |  |  |
| Drive Capability:SSR driver voltage >10V into 500 minimum. |                                                                                                    |                                                              |  |  |  |  |
| Isolation:                                                 | Not isolated from the universal                                                                              | input or Ethernet communications.                            |  |  |  |  |

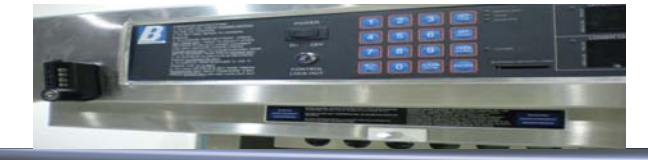

## 9.0 TECHNICAL DATA (cont.)

| COMMUNICATIONS               |                                                                                                    |
|------------------------------|----------------------------------------------------------------------------------------------------|
| PC Configuration             |                                                                                                    |
| Connection:                  | RS232 via PC Configurator Cable to RJ11 socket under case.                                                                                                    |
| Isolation:                   | Not isolated from input or SSR Driver outputs. For bench configuration only.<br>CAUTION: Do not use in live applications.                                                                             |
| Ethernet                     |                                                                                                    |
| Connection:                  | Connection via RJ45 connector.                                                                                                    |
| Protocol:                    | Modbus TCP. Slave only.                                                                                                    |
| Supported Speed:             | 10BaseT or 100BaseT                                                                                                    |
| USB                          |                                                                                                    |
| Connection:                  | Connection via rear mounted 6 pin header.                                                                                                    |
| Protocol:<br>Supply Current: | Us to 10 0.0 compatible. Mass Storage Class.                                                                                                    |
| Targeted Peripheral          | USB Memory Stick                                                                                                    |
| LOOP CONTROL                 |                                                                                                    |
| Tuning Types:                | Pre-Tune, Self-Tune or Manual Tuning.                                                                                                    |
| Proportional Band:           | 0.5% to 999.9% of input span in 0.1% increments, or On/Off control.                                                                                                    |
| Automatic Reset:             | Integral Time Constant, 1s to 99min 59s and OFF                                                                                                    |
| Rate:                        | Derivative Time Constant, 1s to 99 min 59s and OFF                                                                                                    |
| Manual Reset:                | Bias 0 to 100%.                                                                                                    |
| Differential:                | ON/OFE switching differential 0.1% to 10.0% of input span                                                                                                    |
| Cycle Times:                 | Selectable from 0.5s to 512s                                                                                                    |
| ALARMS                       |                                                                                                    |
| Alarm Types:                 | Up to 5 alarms selectable as Process High, Process Low, Band, Deviation, Sensor/input Break, Loop Alarm.<br>Band and Deviation (high or low) alarm values are relative to the current setpoint value. |
| Alarm Hysteresis:            | A deadband from 1 LSD to full span (in display units) for Process. Band or Deviation Alarms.                                                                                                    |
| OPERATING CONDITIONS (FOR    | INDOOR LISE)                                                                                                    |
| Temperature:                 | 0°C to 55°C (Operating), –20°C to 80°C (Storage).                                                                                                    |
| Relative Humidity:           | 20% to 95% non-condensing.                                                                                                    |
| Supply Voltage and Power:    | 100 to 240VAC 10% 50/60Hz 20VA                                                                                                    |
|                              | , , .                                                                                                    |
|                              |                                                                                                    |
|                              |                                                                                                    |
| Safety Considerations:       | CE: Complies with EN61010-1. UL, cUL to UL61010C-1.<br>Pollution Degree 2, Installation Category II.                                                                                                  |
| DISPLAY                      |                                                                                                    |
| Display Type:                | 160 X 80 pixel, monochrome graphic LCD with a dual colour (red/green) backlight.                                                                                                    |
| Display Area:                | 66.54mm (W) x 37.42mm (H).                                                                                                    |
| Display Characters:          | 0 to 9, a to z, A to Z, plus () - and _                                                                                                    |
| DATA RECORDER                | ANI and the first many patents in the second of the second off                                                                                                    |
| Recording Memory:            | Two non-volatile flash memory. Data retained when power is turned off.                                                                                                    |
| Recording Interval:          | 1; 2; 5; 10; 15; 30 seconds or 1; 2; 5; 10; 15; 30; 60 minutes.                                                                                                    |
| Recording Capacity:          | Dependant on sample rate and number of values recorded. Two values can be recorded for up to 7 days at 10s intervals. More values or faster sample rates reduce the maximum duration.                 |
| RTC Battery Type:            | VARTA CR 1616 3V Lithium.<br>Clock runs for >1 year without power.                                                                                                    |
| RTC accuracy                 | Real Time Clock error <1second per day.                                                                                                    |
| DIMENSIONS                   |                                                                                                    |
| Weight:                      | 0.65kg maximum.                                                                                                    |
| Size:                        | 96 x 96mm (Front Bezel). 117mm (Depth Behind Panel).                                                                                                    |
| Mounting Panel:              | Panel must be rigid. Maximum thickness 6.0mm (0.25inch).                                                                                                    |
| Ventilation                  | 20mm gap required above, below and behind.                                                                                                    |

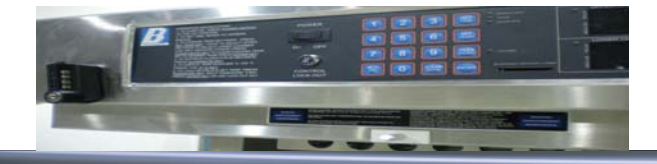

**10.0 WARRANTY** 

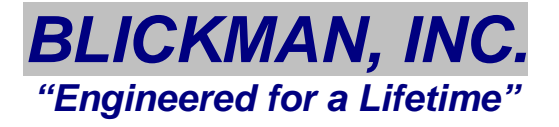

# **Blickman Inc Warming Cabinet Warranty**

All warming cabinets manufactured by Blickman, Inc. will carry a lifetime guarantee against product craftsmanship, 1-year labor and 2-year part guarantee. The factory will service all units without cost to the buyer 1- year from shipment. After the 1-year period, replacement of a defective part (labor) will be at buyer's expense. Blickman, Inc. will exchange all defective parts at no cost to the buyer for a period of 2-years from shipment. All defective parts must be returned within 30 days to ensure proper credit.

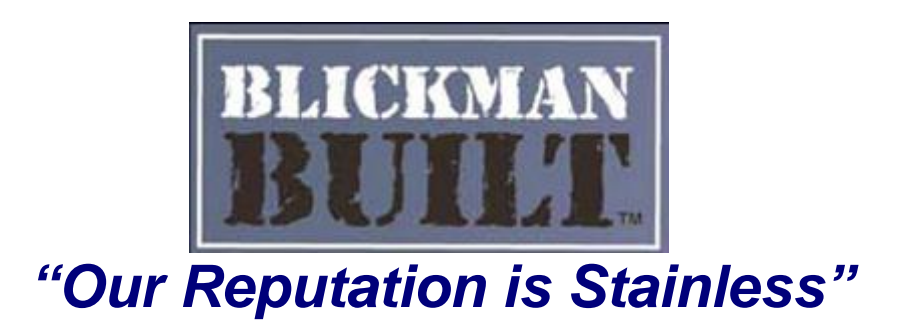